# Windows 2012 NPIV on UCS配置示例

## 目录

<u>简介</u> <u>先决条件</u> <u>要求的组件</u> <u>配实时速证件</u> <u>型时速证件</u> <u>验证样的</u> <u>数</u> <u>附PIO</u> 相关信息

## 简介

本文档介绍如何在统一计算系统(UCS)版本2.1(2a)上配置Windows Server 2012 N\_Port ID Virtualization(NPIV)。 通过此功能,在服务器上运行的虚拟机(VM)可以共享单个适配器,并且仍然 可以独立访问其自己的受保护存储。

## 先决条件

#### 要求

Cisco 建议您了解以下主题:

- 与UCS Manager(UCSM)版本2.1(2)兼容的Windows交换矩阵网络接口控制器(fNIC)驱动程序
- UCSM版本2.1(2)虚拟接口卡(VIC)固件映像
- 交换矩阵互联/I/O模块(IOM)上的UCSM版本2.1(2)
- Hyper-V 2012和Windows 2012访客

### 使用的组件

本文档中的信息基于以下软件和硬件版本:

- Hyper-V版本3.0
- Windows Server 2012
- NetApp存储
- UCS机箱、交换矩阵互联和B系列服务器
- Cisco Nexus 5000 系列交换机

本文档中的信息都是基于特定实验室环境中的设备编写的。本文档中使用的所有设备最初均采用原 始(默认)配置。如果您使用的是真实网络,请确保您已经了解所有命令的潜在影响。

### 配置

要配置NPIV,请完成以下步骤:

从UCS的角度来看,您必须使用两个虚拟主机总线适配器(vHBA)配置服务配置文件,每个交换矩阵一个。此图显示了一个服务配置文件的vHBA。您可以将全球端口名称(WWPN)与文档后面显示的输出中的服务配置文件关联。

**注意:**当您使用存储区域网络(SAN)存储来引导Hyper-V主机时,强烈**建**议将一组单独的 vHBA用于VM流量和设备引导。本示例概述了使用两个vHBA的基本配置。

| Equipment Servers LAN SAN VM Admin                                                                                                    | Storage FSM                                                                                                    |                                                                            |                                                                                                    |                                                                                                    |               |
|----------------------------------------------------------------------------------------------------|----------------------------------------------------------------------------------------------------|----------------------------------------------------------------------------|----------------------------------------------------------------------------------------------------|----------------------------------------------------------------------------------------------------|---------------|
| Filter: Al                                                                                                    | Actions                                                                                                    |                                                                            | orld Wide Node Name                                                                                                    |                                                                                                    |               |
| Servers  Servers Servers Servers  Servers Servers Se | Image World Wild       Image Local Edd       Image Local Edd       Imag | e Hode flame<br>Configuration Policy<br>Plocement<br>ess<br>Lo<br>Lo<br>SA | orid Wide Node Name: 21<br>WWNIN Pool 37<br>WWNIN Pool Instance: 0<br>Local Disk Policy Instance:<br>N Connectivity Policy<br>SAN Connectivity<br>N Connectivity Policy Inst | 0:00:00:25:85:02:00:8F<br>700_WWNN<br>groot/wwn-pool-7700_WWNV<br>rPolicy<br>7700_RAID0<br>org-root/local-disk-config-770<br>Policy: <a href="mailto:config-770">config-770</a><br>Policy: <a href="mailto:config-770">config-770</a><br>Policy: <a href="mailto:config-770">config-770</a><br>Policy: <a href="mailto:config-770">config-770</a><br>Policy: <a href="mailto:config-770">config-770</a><br>Policy: <a href="mailto:config-770">config-770</a><br>Policy: <a href="mailto:config-770">config-770</a><br>Policy: <a href="mailto:config-770">config-770</a><br>Policy: <a href="mailto:config-770">config-770</a><br>Policy: <a href="mailto:config-770">config-770</a><br>Policy: <a href="mailto:config-770">config-770</a> | N<br>NO_FAIDO |
| H- TO PSPEXI                                                                                                    | Name                                                                                                    | WWPN                                                                       | Desired Order                                                                                                    | Actual Order                                                                                                    | Fabric ID     |
| A Sub-Organizations                                                                                                    | - VHBA VHBAO-FabricA                                                                                                    | 20:00:00:25:85:02:A0:8F                                                    | 3                                                                                                    | 5                                                                                                    | A             |
| Service Profile Templates                                                                                                    | H vHBA vHBA1-Fabric8                                                                                                    | 20:00:00:25:65:02:81:8F                                                    | 4                                                                                                    | 6                                                                                                    | 8             |

- 2. 从Hyper-V管理器配置虚拟存储区域网络(VSAN)。您必须创建两个VSAN,每个交换矩阵一个。在其他Hyper-V主机中创建VSAN时,请确保使用相同的名称;否则,实时迁移将不起作用
  - 。单击主机,然后单击Virtual SAN Manager。

|                  |                                 | Actions                                                                                                    |
|------------------|---------------------------------|----------------------------------------------------------------------------------------------------|
| Virtual Machines |                                 | 7700HV1                                                                                                    |
| Virtual Machines | Virtual SAN Manager for 7700HV1 | <br>Actions 7700HV1 New import Virtual Machine import Virtual Machine import Virtual Machine import Virtual SAN Manager import Disk import Disk |
|                  | OK Cancel Apply                 | Enable Replication                                                                                                    |

3. 创建名**为FabricA的**新光纤通道SAN,并选**择与vHBA0-FabricA对应的全**球范围节点名称 (WWNN)/WWPN。

| <mark>.</mark> |                                                                                                    | Virtual SAN Manager for 77                                                  | 00HV1            | ×              |
|----------------|----------------------------------------------------------------------------------------------------|-----------------------------------------------------------------------------|------------------|----------------|
| *              | Virtual Fibre Channel SANs  Vertical Fabrica  Fabrica  FabricB  Global Fibre Channel Settings  World Wide Names CD03FF69D15C0000 to C003FF69 | FabricA         Name:         FabricA         Notes:         FabricA_VSAN10 |                  |                |
|                |                                                                                                    | www                                                                         | WWPN             | Status         |
|                |                                                                                                    | 200000258502008F                                                            | 20000025B502A08F | 'FabricA'      |
|                |                                                                                                    | 200000258502008F                                                            | 20000025B502B18F | 'FabricB'      |
|                |                                                                                                    |                                                                             | Remo             | ve virtual SAN |
|                |                                                                                                    | [                                                                           | OK Cancel        | Apply          |

4. 添**加FabricB**,并选择**与vHBA1-FabricB**对应的WWNN/WWPN。

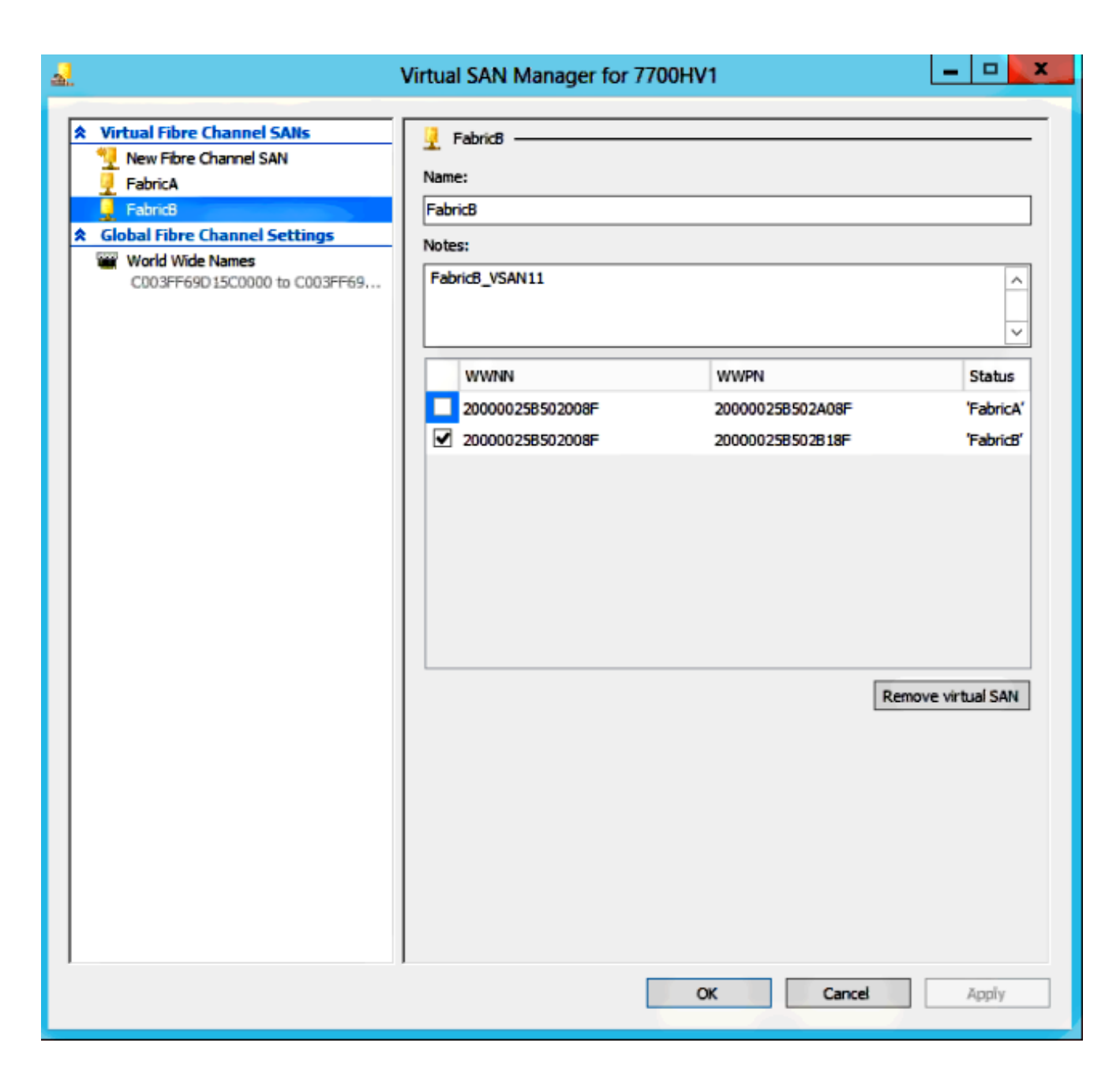

5. 配置Windows Server 2012 VM的设置,并添加两个光纤通道适配器。关闭VM电源后,右键单 击并选择**Settings**。由于这些主机是集群的一部分,因此使用故障转移集群管理器可以完成此 操作。

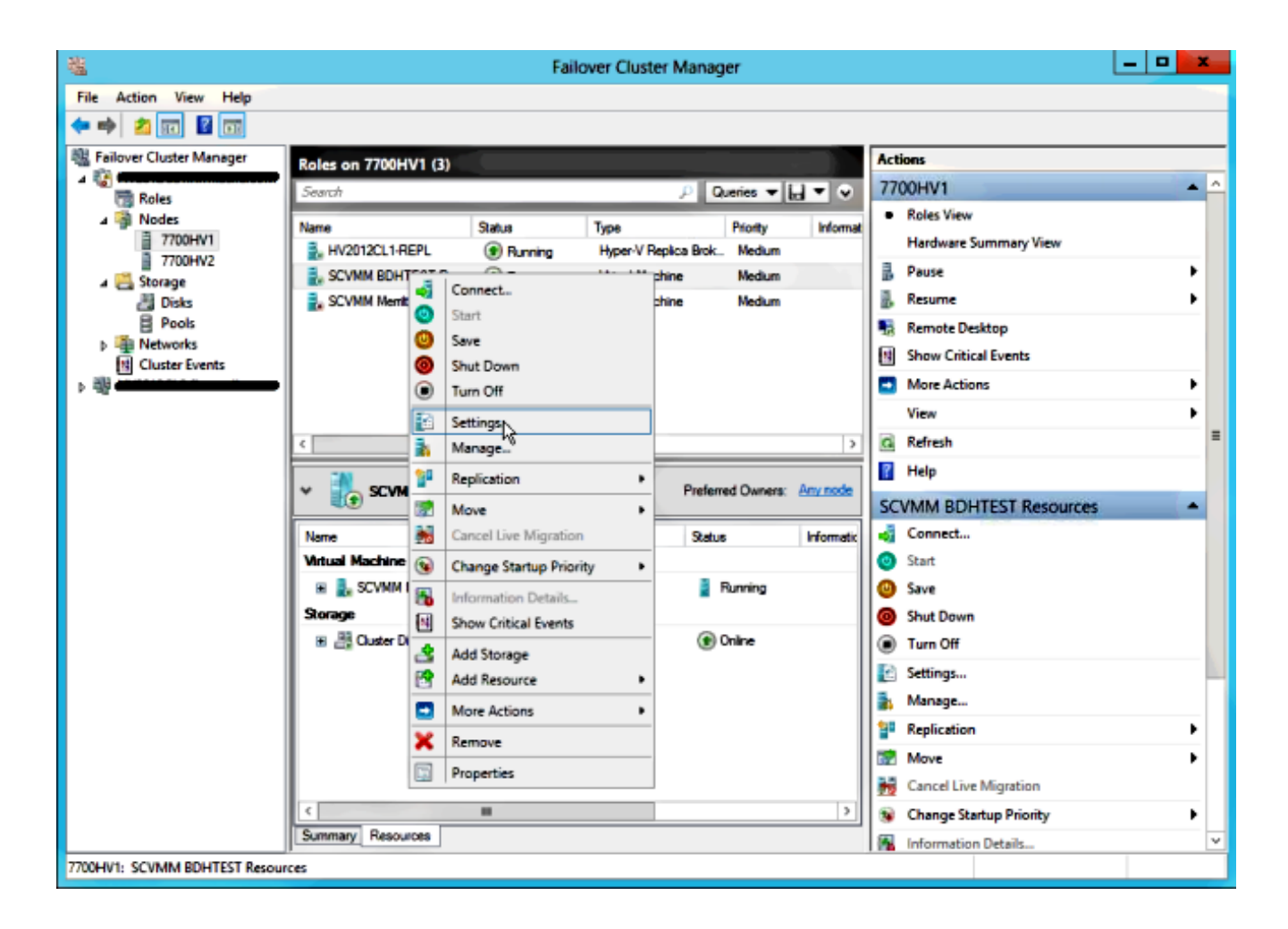

6. 单击Add Hardware(添加硬件),选择Fibre Channel Adapter(光纤通道适配器),然后单击 Add(添加)。

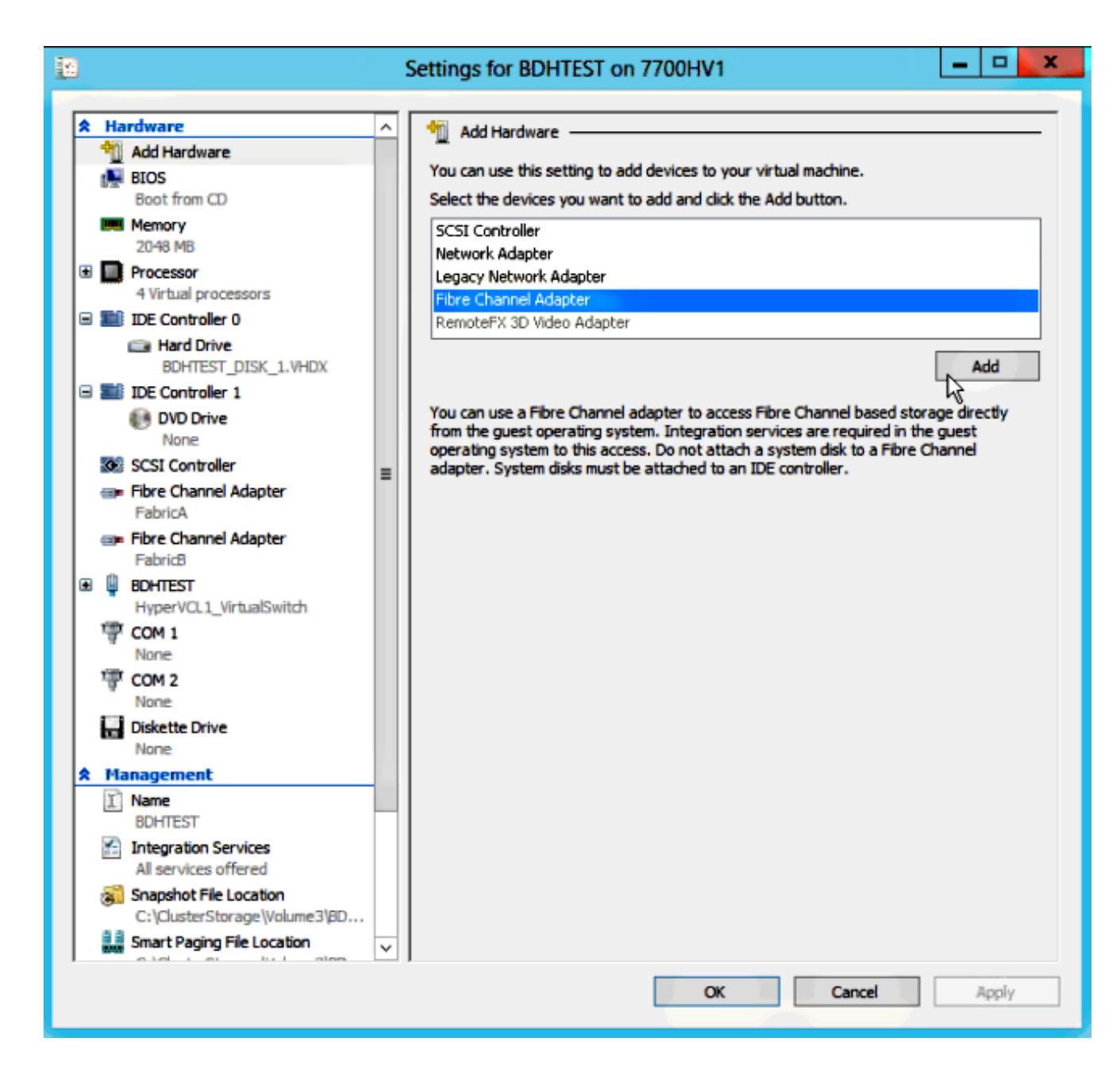

7. 为第一个适配器选择虚拟SAN FabricA,为第二个适配器选择虚拟SAN FabricB。

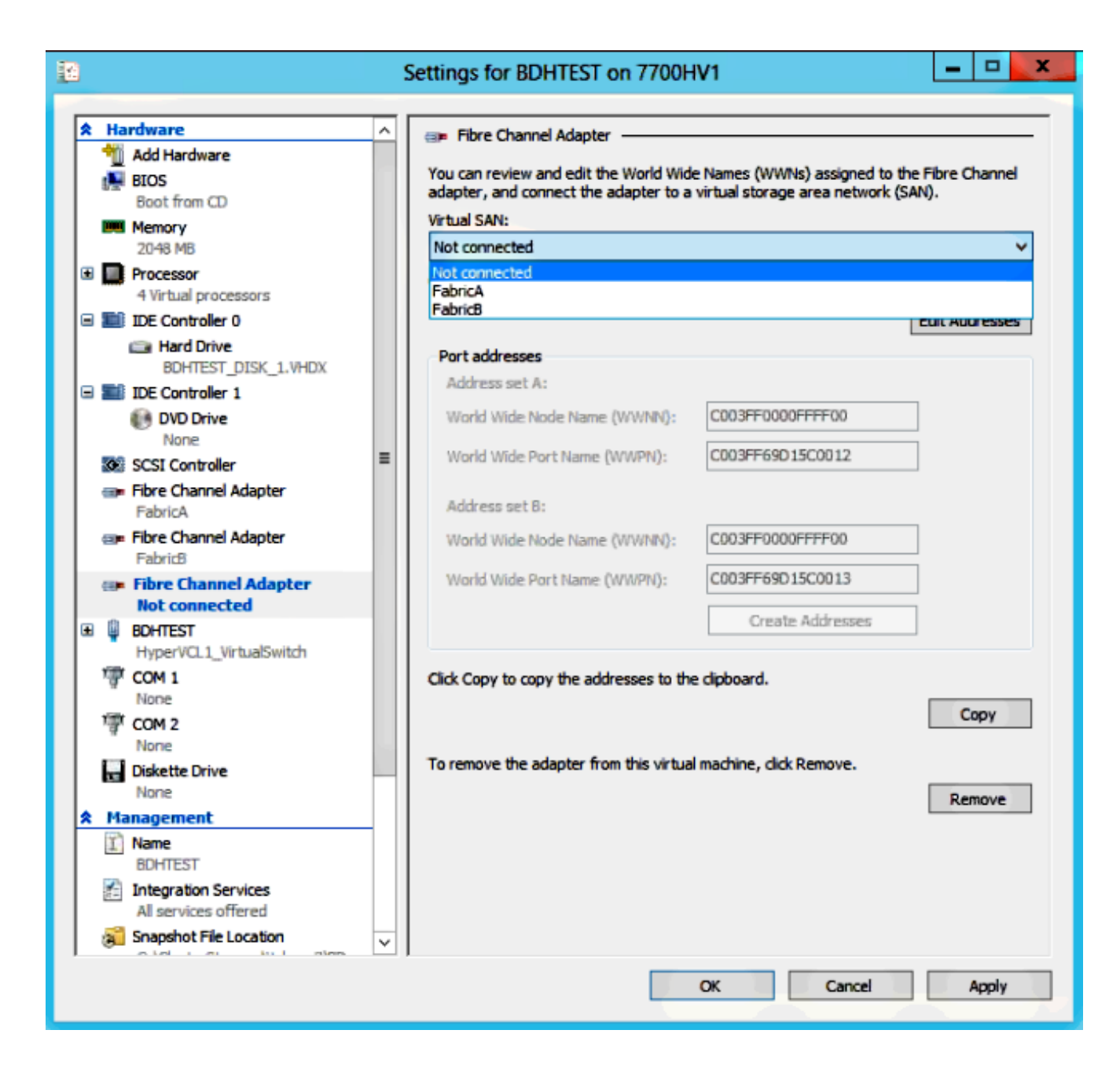

这些映像显示适配器及其各自的WWNN/WWPN。

| 12                                       |            |                                                        | 1        | Settings for BDHTEST on 7700H                                                   | V1                                                               | -                 |        | x       |
|------------------------------------------|------------|--------------------------------------------------------|----------|---------------------------------------------------------------------------------|------------------------------------------------------------------|-------------------|--------|---------|
|                                          |            |                                                        |          |                                                                                 |                                                                  |                   |        |         |
| r an an an an an an an an an an an an an | Ha         | Add Hardware                                           | <u>^</u> | 💷 Fibre Channel Adapter                                                         |                                                                  |                   |        | -       |
|                                          |            | BIOS<br>Boot from CD                                   |          | You can review and edit the World Wide<br>adapter, and connect the adapter to a | Names (WWNs) assigned to the<br>virtual storage area network (SA | e Fibre C<br>NN). | hannel |         |
|                                          | <u>u</u> u | Memory                                                 |          | Virtual SAN:                                                                    |                                                                  |                   |        | -       |
|                                          | _          | 2048 MB                                                |          | FabricA                                                                         |                                                                  |                   | ~      | <u></u> |
| ±                                        |            | 4 Virtual processors                                   |          | Click Edit Addresses to edit the port add                                       | iresses.                                                         |                   |        |         |
| E                                        |            | IDE Controller 0                                       |          |                                                                                 | [                                                                | Edit Add          | resses |         |
|                                          |            | BOHTEST DISK 1 VHDV                                    |          | Port addresses                                                                  |                                                                  |                   |        |         |
|                                          |            | IDE Controller 1                                       |          | Address set A:                                                                  |                                                                  |                   |        |         |
|                                          |            | DVD Drive                                              |          | World Wide Node Name (WWNN):                                                    | C003FF0000FFFF00                                                 | ]                 |        |         |
|                                          | •          | SCSI Controller                                        | =        | World Wide Port Name (WWPN):                                                    | C003FF69D15C000E                                                 | ]                 |        |         |
|                                          | @ <b>P</b> | Fibre Channel Adapter<br>FabricA                       | -        | Address set B:                                                                  |                                                                  |                   |        |         |
|                                          |            | Fibre Channel Adapter                                  |          | World Wide Node Name (WWNN):                                                    | C003FF0000FFFF00                                                 | ]                 |        |         |
| Œ                                        | Q          | BOHTEST                                                |          | World Wide Port Name (WWPN):                                                    | C003FF69D15C000F                                                 | ]                 |        |         |
|                                          | 1          | HyperVCL1_VirtualSwitch                                |          |                                                                                 | Create Addresses                                                 | ]                 |        |         |
|                                          | ä          | None                                                   |          |                                                                                 |                                                                  | -                 |        |         |
|                                          | ি          | COM 2                                                  |          | Click Copy to copy the addresses to the                                         | clipboard.                                                       |                   |        |         |
|                                          |            | None                                                   |          |                                                                                 |                                                                  | C                 | oov    |         |
|                                          |            | Diskette Drive                                         |          |                                                                                 |                                                                  |                   | ~~ 1   | -       |
|                                          | M          | anagement                                              |          | To remove the adapter from this virtual                                         | machine, click Remove.                                           |                   |        |         |
| Ê                                        | Ţ)         | Name                                                   |          |                                                                                 |                                                                  | Rer               | nove   |         |
|                                          | 8          | BUHIEST<br>Integration Services                        |          |                                                                                 |                                                                  |                   |        |         |
|                                          | 11         | All services offered                                   |          |                                                                                 |                                                                  |                   |        |         |
|                                          | 3          | Snapshot File Location<br>C:\ClusterStorage\Volume3\BD |          |                                                                                 |                                                                  |                   |        |         |
|                                          | 2 3<br>MM  | Smart Paging File Location                             | ×        |                                                                                 |                                                                  |                   |        |         |
|                                          |            |                                                        |          |                                                                                 | OK Cancel                                                        | 1                 | 4pply  |         |

| * | Hart           | dware                                                  | ^ | 🖘 Fibre               | e Channel Adapter                                    |                    |                                                          |                     |          |
|---|----------------|--------------------------------------------------------|---|-----------------------|------------------------------------------------------|--------------------|----------------------------------------------------------|---------------------|----------|
|   | A آلا<br>ا 🛃 ا | Add Hardware<br>BIOS<br>Boot from CD                   |   | You can i<br>adapter, | review and edit the World<br>and connect the adapter | l Wide<br>r to a n | Names (WWNs) assigned to<br>virtual storage area network | the Fihre<br>(3AN). | Channel  |
|   |                | femory .                                               |   | Virtual SA            | an:                                                  |                    |                                                          |                     |          |
| _ | _ :            | 2048 MB                                                |   | FabricB               |                                                      |                    |                                                          |                     |          |
| ŧ | P P            | 4 Virtual processors                                   |   | Click Edit            | Addresses to edit the po                             | rt add             | resses.                                                  |                     |          |
|   |                | DE Controller 0                                        |   |                       |                                                      |                    |                                                          | Edit A              | ddresses |
|   | 6              | 🗈 Hard Drive                                           |   | -Port ad              | drasses                                              |                    |                                                          |                     |          |
| _ |                | BDHTEST_DISK_1.VHDX                                    |   | Addre                 | ss set A:                                            |                    |                                                          |                     |          |
| Ξ |                | DE Controller 1                                        |   | World                 | Wide Mode Marrie AVAUNI                              | NR-                | 0032550000555500                                         |                     |          |
|   |                | None                                                   |   | 10.0112               | value noue name (a whi                               | ng.                | 00001000011100                                           |                     |          |
|   | S 🔊            | SCSI Controller                                        | _ | World                 | Wide Port Name (WWPN)                                | }:                 | C003FF69D15C0010                                         |                     |          |
|   | car F          | Fibre Channel Adapter                                  |   |                       |                                                      |                    |                                                          |                     |          |
|   | ł              | FabricA                                                |   | Naare                 | SS GET B:                                            |                    |                                                          |                     |          |
|   |                | fibre Channel Adapter<br>Fabric®                       |   | World                 | Wide Node Name (W/W/W                                | N):                | C003FFC000FFFF00                                         |                     |          |
| Ŧ | ₽ B            | BOHTEST                                                |   | World                 | Wide Port Name (WWPN)                                | 1:                 | C003FF69D15C0011                                         |                     |          |
|   | . 1            | HyperVCL1_VirtualSwitch                                |   |                       |                                                      |                    | Crusha Addraman                                          |                     |          |
|   | 77 q           | DOM 1                                                  |   |                       |                                                      |                    | Greate Addresses                                         |                     |          |
|   | 100 0          | COM 2                                                  |   | Click Con             | v to convitte addresses :                            | to the             | diaboard                                                 |                     |          |
|   | - T            | Nane                                                   |   | Ciex Sep              | 1 10 0003 110 000 0000                               | 000                |                                                          |                     |          |
|   | L D            | Jiskette Drive                                         |   |                       |                                                      |                    |                                                          |                     | Cony     |
|   |                | None                                                   |   | lo remov              | e the adapter from this v                            | vrtual             | machine, dick Remove.                                    |                     |          |
| ~ | The state      | lagement                                               |   |                       |                                                      |                    |                                                          |                     | ennovie  |
|   | -              | BDHIEST                                                |   |                       |                                                      |                    |                                                          | F                   | conove   |
|   |                | ntegration Services                                    |   |                       |                                                      |                    |                                                          |                     |          |
|   |                | All services offered                                   |   |                       |                                                      |                    |                                                          |                     |          |
|   | S<br>ا         | snapphot Hile Location<br>C: \ClusterStorageWolume3\80 |   |                       |                                                      |                    |                                                          |                     |          |
|   | 88 s           | imart Paging File Location                             |   |                       |                                                      |                    |                                                          |                     |          |

8. 在Nexus 5k交换机上添加分区。

以下是Nexus 5000系列交换机外观示例(未显示UCS vHBA的WWPN分区):

! Zoning for HYVERTEST Fabric A fcalias name HYPERVTEST vsan 10 member pwwn c0:03:ff:69:d1:5c:00:0e member pwwn c0:03:ff:69:d1:5c:00:0f zone name HYPERVTEST\_to\_NetApp1 vsan 10 Member fcalias HYPERVTEST Member fcalias NetApp1 zoneset name HyperVZoneset1 vsan 10 member HYPERVTEST\_to\_NetApp1 zoneset activate name HyperVZoneset1 vsan 10

```
!Zoning for HYPERVTEST Fabric B
fcalias name HYPERVTEST vsan 11
member pwwn c0:03:ff:69:d1:5c:00:10
member pwwn c0:03:ff:69:d1:5c:00:11
zone name HYPERVTEST_to_NetApp2 vsan 11
Member fcalias HYPERVTEST
Member fcalias NetApp2
zoneset name HypervZoneset2 vsan 11
member HYPERVTEST_to_NetApp2
zoneset activate name HyperVZoneset2 vsan 11
```

#### 9. 将WWPN添加到NetApp,以确保它们可以访问逻辑单元号(LUN)。

| LUN Management Initiator Groups                                                                                                    |             |                  |         |                 |        |  |
|----------------------------------------------------------------------------------------------------|-------------|------------------|---------|-----------------|--------|--|
| 🗟 Create 🔡 Edit 🗙 Delete 🖏 Refresh                                                                                                    |             |                  |         |                 |        |  |
| Name                                                                                                    | Туре        | Operating System | ALUA    | Initiator Count | 11     |  |
| BOHTEST                                                                                                    | FC/FCoE     | Hyper-V          | Enabled | 4               |        |  |
| HV1_7700                                                                                                    | FC/FCoE     | Windows          | Enabled | 2               | $\sim$ |  |
| HV2_7700                                                                                                    | FC/FCoE     | Windows          | Enabled | 2               |        |  |
| HV3_7700                                                                                                    | FC/FCoE     | Windows          | Enabled | 2               |        |  |
| HV4_7700                                                                                                    | FC/FCoE     | Windows          | Enabled | 2               |        |  |
| MSPEX1                                                                                                    | FC/FCoE     | Windows          | Enabled | 2               |        |  |
| RELASQL                                                                                                    | FC/FCoE     | Windows          | Enabled | 2               |        |  |
|                                                                                                    |             |                  |         |                 | ~      |  |
| Initiators           c0:03:ff:69:d1:5c:00:0e           c0:03:ff:69:d1:5c:00:11           c0:03:ff:69:d1:5c:00:10           c0:03:ff:69:d1:5c:00:0f |             |                  |         |                 |        |  |
| Initiators                                                                                                    | Mapped LUNs |                  |         |                 |        |  |

## 实时迁移

每个VM适配器有两组WWNN/WWPN。Hyper-V在实时迁移期间使用这些功能。此图显示每个 WWPN在实时迁移期间的使用方式。

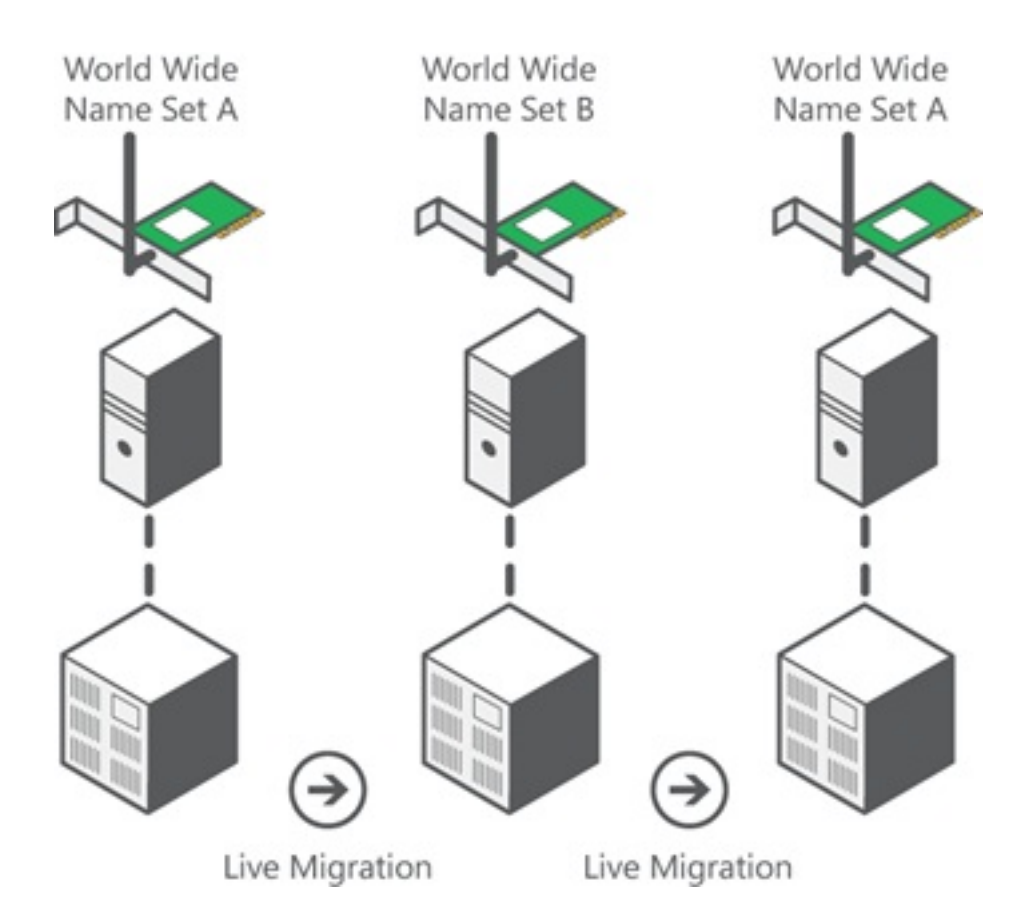

来源:<u>Hyper-V虚拟光纤通道概述</u>

请注意,两个WWPN都登录到交换矩阵时会出现重叠。

这保证了存储上的连续工作而不会中断,即使在迁移失败的情况下也是如此。

"验**证实时迁**移"部分显示实时迁移过程中的flogi数据库,因此您可以在该过程中查看适配器flogi的两 个WWPN。

### 快速迁移

与实时迁移不同,快速迁移会暂停移动的VM。

因此,没有理由从集中登录两个WWPN。相反,VM可以从一个节点注销并从新节点登录。

## 验证实时迁移

如果所有配置都正确,您应在UCS vHBA和VM光纤通道适配器的flogi数据库中看到flogi条目。

NEXUS1# show flogi database Interface VSAN FCID Port Name Node Name

```
fc1/31 10 0x930001 50:0a:09:83:8d:80:b7:ae 50:0a:09:80:8d:80:b7:ae
fc1/32 10 0x930000 50:0a:09:84:9d:80:b7:ae 50:0a:09:80:8d:80:b7:ae
San-po31 10 0x930002 24:1f:54:7f:ee:57:1d:c0 20:0a:54:7f:ee:57:1d:c1
San-po31 10 0x930003 20:00:00:25:b5:02:a0:8f 20:00:00:25:b5:02:00:8f <vHBAO-FabricA
San-po31 10 0x930004 20:00:00:25:b5:02:a0:9f 20:00:00:25:b5:02:00:9f
San-po31 10 0x930005 20:00:00:25:b5:02:a0:6f 20:00:00:25:b5:02:00:6f
San-po31 10 0x930006 20:00:00:25:b5:02:a0:7f 20:00:00:25:b5:02:00:7f
San-po31 10 0x930007 20:00:00:25:b5:02:a0:4f 20:00:00:25:b5:02:00:4f
San-po31 10 0x930008 20:00:00:25:b5:02:a0:5f 20:00:00:25:b5:02:00:5f
San-po31 10 0x930009 c0:03:ff:69:d1:5c:00:0e c0:03:ff:00:00:ff:ff:00 <Set A for
Adapter FabricA
```

#### NEXUS2# show flogi database

Interface VSAN FCID Port Name Node Name fc1/31 11 0x9f0001 50:0a:09:84:8d:80:b7:ae 50:0a:09:80:8d:80:b7:ae fc1/32 11 0x9f0000 50:0a:09:83:9d:80:b7:ae 50:0a:09:80:8d:80:b7:ae San-po32 11 0x9f0002 24:20:54:7f:ee:57:1a:80 20:0b:54:7f:ee:57:1a:81 San-po32 11 0x9f0003 20:00:00:25:b5:02:b1:8f 20:00:00:25:b5:02:00:8f <vHBA1-FabricB San-po32 11 0x9f0004 20:00:00:25:b5:02:b1:9f 20:00:00:25:b5:02:00:9f San-po32 11 0x9f0005 20:00:00:25:b5:02:b1:6f 20:00:00:25:b5:02:00:6f San-po32 11 0x9f0006 20:00:00:25:b5:02:b1:7f 20:00:00:25:b5:02:00:7f San-po32 11 0x9f0007 20:00:00:25:b5:02:b1:4f 20:00:00:25:b5:02:00:4f San-po32 11 0x9f0008 20:00:00:25:b5:02:b1:5f 20:00:00:25:b5:02:00:5f San-po32 11 0x9f0008 20:00:00:25:b5:02:b1:5f 20:00:00:25:b5:02:00:5f San-po32 11 0x9f000b c0:03:ff:69:d1:5c:00:10 c0:03:ff:00:00:ff:ff:00 <Set A for Adapter FabricB

\_\_\_\_\_

要显示LUN,请在访客VM中打开磁盘管理,然后输入**rescan disks**命令。如果LUN出现两次,则未 启用多路径I/O(MPIO)。

在实时迁移期间,您应在每台交换机中看到地址集A和地址集B的WWPN。

#### NEXUS1# show flogi database

Interface VSAN FCID Port Name Node Name
fc1/31 10 0x930001 50:0a:09:83:8d:80:b7:ae 50:0a:09:80:8d:80:b7:ae
fc1/32 10 0x930000 50:0a:09:84:9d:80:b7:ae 50:0a:09:80:8d:80:b7:ae
San-po31 10 0x930002 24:1f:54:7f:ee:57:1d:c0 20:0a:54:7f:ee:57:1d:c1
San-po31 10 0x930003 20:00:00:25:b5:02:a0:8f 20:00:00:25:b5:02:00:8f
San-po31 10 0x930004 20:00:00:25:b5:02:a0:9f 20:00:00:25:b5:02:00:9f
San-po31 10 0x930005 20:00:00:25:b5:02:a0:6f 20:00:00:25:b5:02:00:6f
San-po31 10 0x930006 20:00:00:25:b5:02:a0:7f 20:00:00:25:b5:02:00:7f
San-po31 10 0x930006 20:00:00:25:b5:02:a0:4f 20:00:00:25:b5:02:00:4f
San-po31 10 0x930008 20:00:00:25:b5:02:a0:5f 20:00:00:25:b5:02:00:5f
San-po31 10 0x930008 20:00:00:25:b5:02:a0:5f 20:00:00:25:b5:02:00:5f
San-po31 10 0x930009 c0:03:ff:69:d1:5c:00:0e c0:03:ff:00:00:ff:ff:00 <Address Set A
San-po31 10 0x93000a c0:03:ff:69:d1:5c:00:0f c0:03:ff:00:00:ff:ff:00 <Address Set B</pre>

#### NEXUS2# show flogi database

Interface VSAN FCID Port Name Node Name fc1/31 11 0x9f0001 50:0a:09:84:8d:80:b7:ae 50:0a:09:80:8d:80:b7:ae fc1/32 11 0x9f0000 50:0a:09:83:9d:80:b7:ae 50:0a:09:80:8d:80:b7:ae San-po32 11 0x9f0002 24:20:54:7f:ee:57:1a:80 20:0b:54:7f:ee:57:1a:81 San-po32 11 0x9f0003 20:00:00:25:b5:02:b1:8f 20:00:00:25:b5:02:00:8f San-po32 11 0x9f0004 20:00:00:25:b5:02:b1:9f 20:00:00:25:b5:02:00:9f San-po32 11 0x9f0005 20:00:00:25:b5:02:b1:6f 20:00:00:25:b5:02:00:6f San-po32 11 0x9f0006 20:00:00:25:b5:02:b1:7f 20:00:00:25:b5:02:00:7f San-po32 11 0x9f0007 20:00:00:25:b5:02:b1:4f 20:00:00:25:b5:02:00:4f San-po32 11 0x9f0008 20:00:00:25:b5:02:b1:5f 20:00:00:25:b5:02:00:5f

\_\_\_\_\_

## 故障排除

本部分提供了可用于对配置进行故障排除的信息。

#### 常见问题

- 当Microsoft Windows 2012 FNIC驱动程序的版本不正确时, Hyper-V Manager > Virtual SAN Manager中的虚拟光纤通道SAN的"状态"列会显示设备或驱动程序不支持虚拟光纤通道消息。通 过转到Device Manager > Storage Controllers > Cisco VIC FCoE Storport Miniport > Properties > Driver,验证当前FNIC驱动程序版本。使用UCS互操作性矩阵以根据刀片型号、 UCS固件版本和适配器确定支持哪个驱动程序。如有必要,请更新驱动程序。
- 在某些情况下, Live Migration会与Synthetic FibreChannel端口**一起失败:未能完成保留资源** 消息。应验证以下几点:

WWPN是否添加到存储目标 — NetApp中的启动器组。分区信息是否用于访问分配给虚拟机的 两组WWPN。是否已从Microsoft应用了最新的修补程序,包括KB 2894032。

• 当设备使用相同的HBA对来引导和VM流量时,实时迁移可能会失败。这在Unified Computing System <u>Virtual Machine Live Migration Fails with Virtual Fibre Channel Adapters中描述</u>。

#### **MPIO**

为了恢复能力和容错能力,应在操作系统上启用MultiPath I/O。

1. 在NetApp上为特定启动器组启用非对称逻辑单元访问(ALUA)。

## Edit Initiator Group 'VM1'

| General Initiators |                             |   |
|--------------------|-----------------------------|---|
| Name:              | VM1                         |   |
| Operating System:  | Windows                     | * |
| Туре:              | FC/FCoE                     |   |
| Enable ALUA (Asymr | netric Logical Unit Access) |   |

2. 在Microsoft端启用MPIO功能。在"添**加角色和功能**"中,确保已启用MPIO。

| <b>a</b>          | Add Roles and Features Wizard                                |          |
|-------------------|--------------------------------------------------------------|----------|
| Select features   |                                                              |          |
| Before You Begin  | Select one or more features to install on the selected serve | r.       |
| Installation Type | Features                                                     |          |
| Server Selection  | Ink and Handwriting Services                                 | ^        |
| Server Roles      | Internet Printing Client                                     |          |
| Features          | IP Address Management (IPAM) Server                          |          |
| Confirmation      | iSNS Server service                                          |          |
| Results           | LPR Port Monitor                                             |          |
|                   | Management OData IIS Extension                               | ≡        |
|                   | Media Foundation                                             |          |
|                   | Message Queuing                                              | Π        |
|                   | Multipath I/O (Installed)                                    |          |
|                   | Network Load Balancing                                       |          |
|                   | Peer Name Resolution Protocol                                |          |
|                   | Quality Windows Audio Video Experience                       |          |
|                   | RAS Connection Manager Administration Kit (CM/               |          |
|                   | Remote Assistance                                            | <u> </u> |
|                   | < III >                                                      | *        |

# 相关信息

- Hyper-V虚拟光纤通道概述
- 虚拟机实时迁移概述
- <u>技术支持和文档 Cisco Systems</u>